## 2. 질적 자료의 그래프

범주형 자료인 경우에 다음과 같은 그래프를 그려 분석
 한다
 - 막대그래프
 - 원그래프
 - 핵은선그래프
 - 다이로 이루어진 문자 형태의 자료는 단어구름을 그려 분석한다.

## 2.1 막대그래프 – 원그래프 – 띠그래프

| ☞ 생각열기 | 초등학교 한 학급<br>가 다음과 같다. | 학생 20명을 대상으로     | 로 좋아하는 운동을 조 <i>/</i>                                                                        | 사한 도수분포표 |
|--------|------------------------|------------------|----------------------------------------------------------------------------------------------|----------|
|        |                        | [표 2.1] 초등학생의 좋이 | 하는 과목의 도수분포표                                                                                 |          |
|        |                        | 운동               | 학생수                                                                                          |          |
|        |                        | 축구               | 8                                                                                            |          |
|        |                        | 농구               | 4                                                                                            |          |
|        |                        | 야구               | 5                                                                                            |          |
|        |                        | 테니스              | 2                                                                                            |          |
|        |                        | 골프               | 1                                                                                            |          |
|        |                        |                  |                                                                                              |          |
| 탐구     | 좋아하는 운동이 (<br>이 있을까?   | 어떠한 것인지 쉽게 괸     | ··<br>·<br>·<br>·<br>·<br>·<br>·<br>·<br>·<br>·<br>·<br>·<br>·<br>·<br>·<br>·<br>·<br>·<br>· | 에는 어떠한 것 |

- 학생들에게 좋아하는 운동을 물으면 '축구', '농구', '야구', ... 등의 대답을 얻을 수 있는데 이를 질적 자료라 한다. 대개의 질적 자료는 그 값이 범주를 의미하 여 범주형 자료로 부르기도 한다. 질적 자료는 [표 2.1]과 같이 좋아하는 운동 의 학생수를 세어 도수분포표로 만든 후 막대그래프, 원그래프, 띠그래프 등 을 이용하여 그 특징을 살펴본다.
- **막대그래프**는 각 범주별 자료의 도수를 직사각형 막대의 높이로 나타낸 것이 다. 범주형 자료라는 것을 강조하기 위하여 막대사이의 간격을 띄어 놓는다.

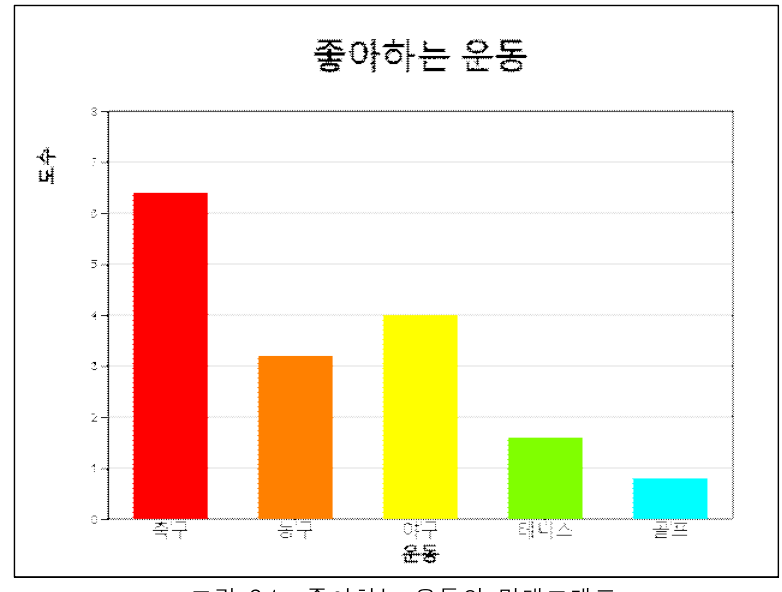

<그림 2.1> 좋아하는 운동의 막대그래프

 원그래프는 각 범주의 도수가 전체 자료에서 차지하는 비율을 원조각으로 나 누어 표시한 그래프이다. 비율의 비교를 잘 할 수 있도록 시계 방향으로 가장 큰 범주의 원조각부터 순서대로 차례로 그린다.

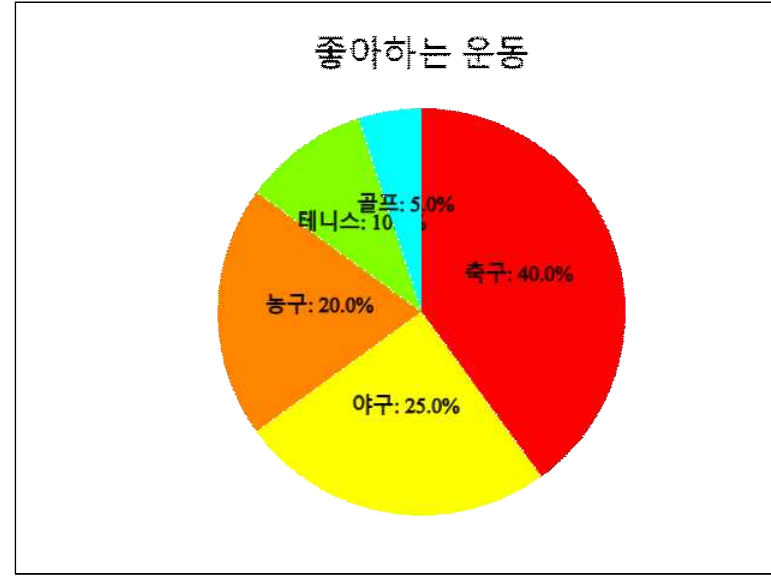

<그림 2.2> 좋아하는 운동의 원그래프

 띠그래프는 원그래프의 변형 형태로 각 범주의 도수가 전체 자료 중에서 차지 하는 비율을 사각형 조각으로 나누어 표시한 그래프이다. 범주의 값이 가장 큰 순서부터 정렬할 수도 있으나 원그래프와 구별하기 위하여 자료의 범주 순서대 로 사각형 조각을 그린다.

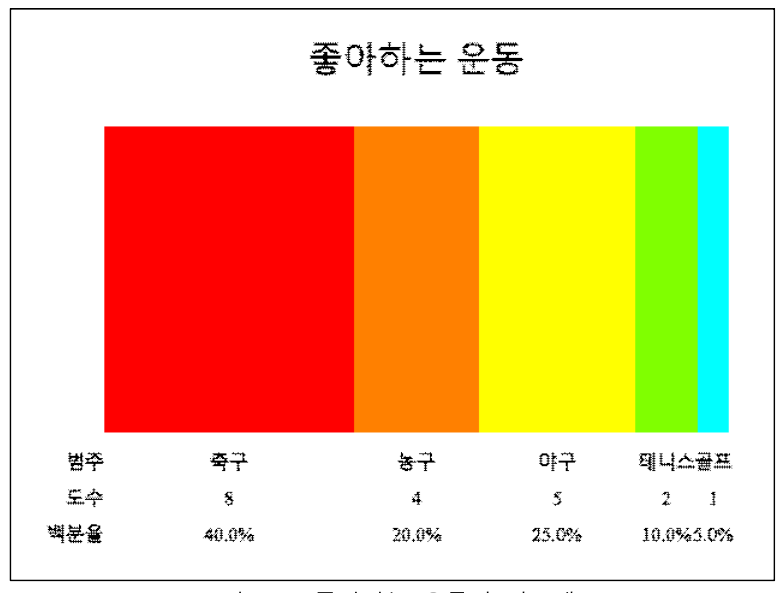

<sup>&</sup>lt;그림 2.3> 좋아하는 운동의 띠그래프

• 『eStat』소프트웨어를 이용하여 위의 그래프를 그려보자.

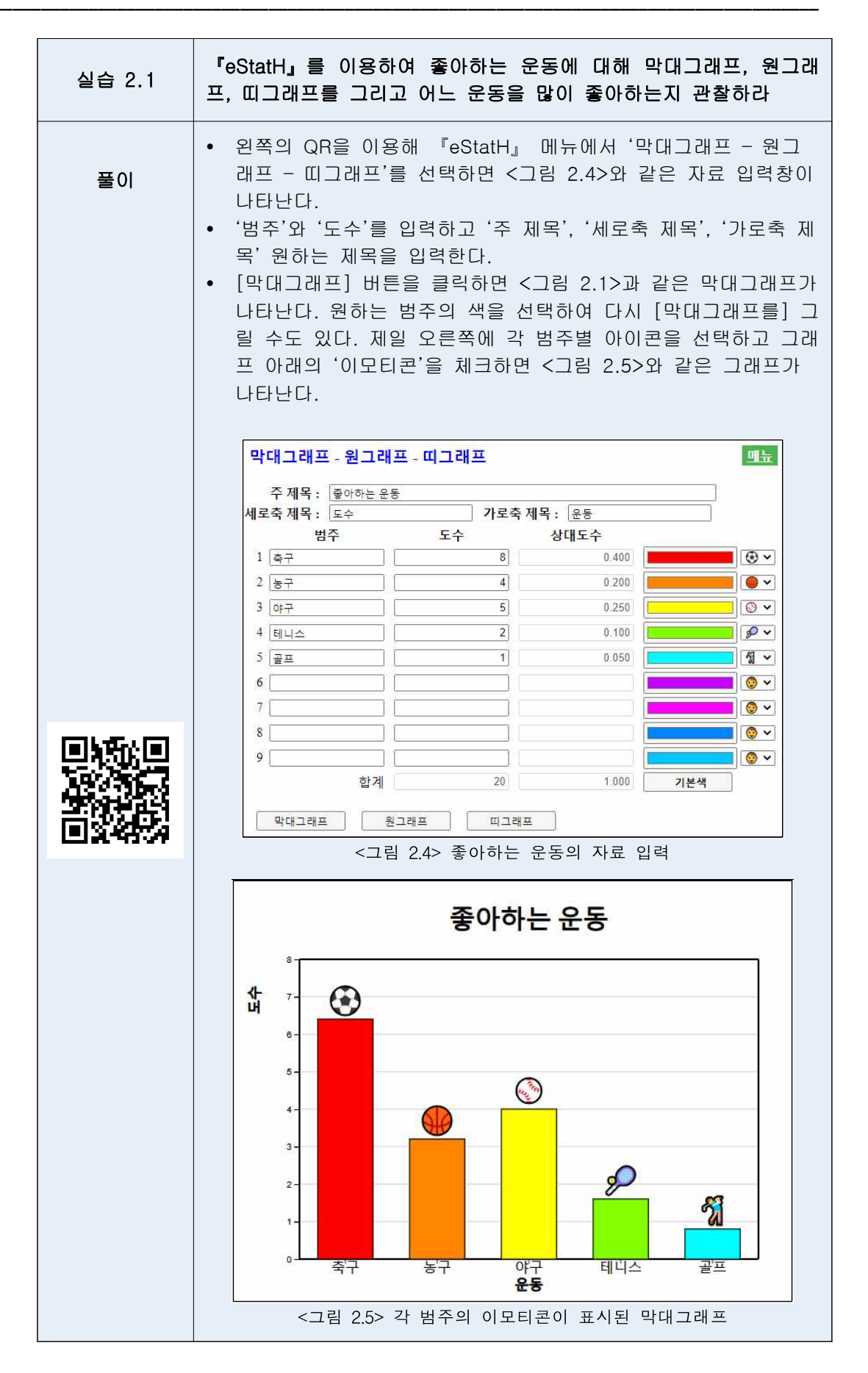

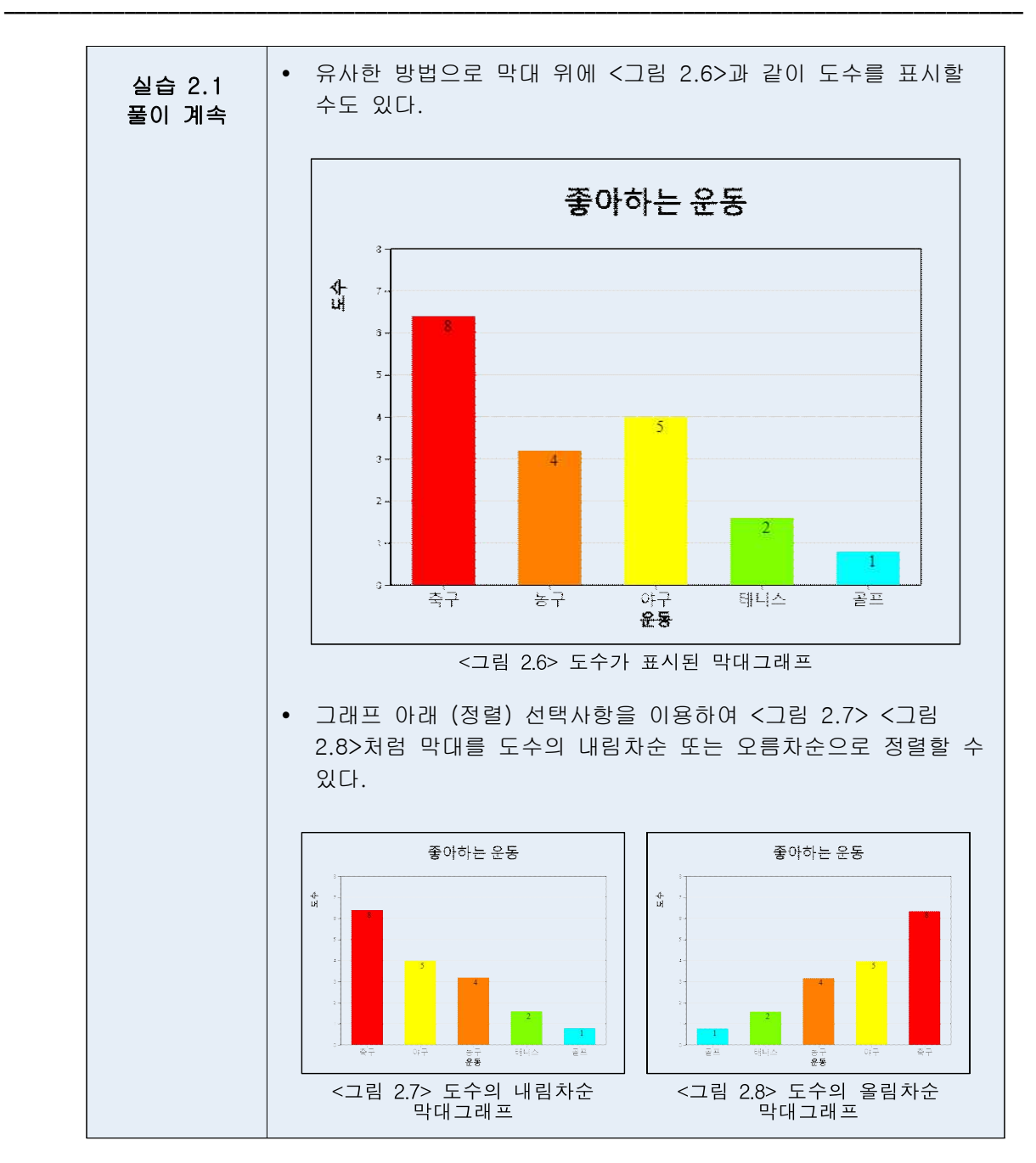

| 실습 2.2 | 초등학생이<br>H <b>』</b> 을 이용 | 좋아하는 과일을 조/<br>하여 막대그래프를 그 | 사하였더니 다음과 같<br>려보자. | 다. <sup>r</sup> eStat |
|--------|--------------------------|----------------------------|---------------------|-----------------------|
|        |                          | [표 2.2] 초등학생들              | 들이 좋아하는 과일          |                       |
|        |                          | 과일                         | 학생수                 |                       |
|        |                          | 딸기                         | 15                  |                       |
|        |                          | 사과                         | 10                  |                       |
|        |                          | 바나나                        | 25                  |                       |
|        |                          | 포도                         | 20                  |                       |
|        |                          | 오랜지                        | 10                  |                       |
|        |                          | 토마토                        | 2                   |                       |
|        |                          | 수박                         | 13                  |                       |
|        |                          | 파인애플                       | 5                   |                       |

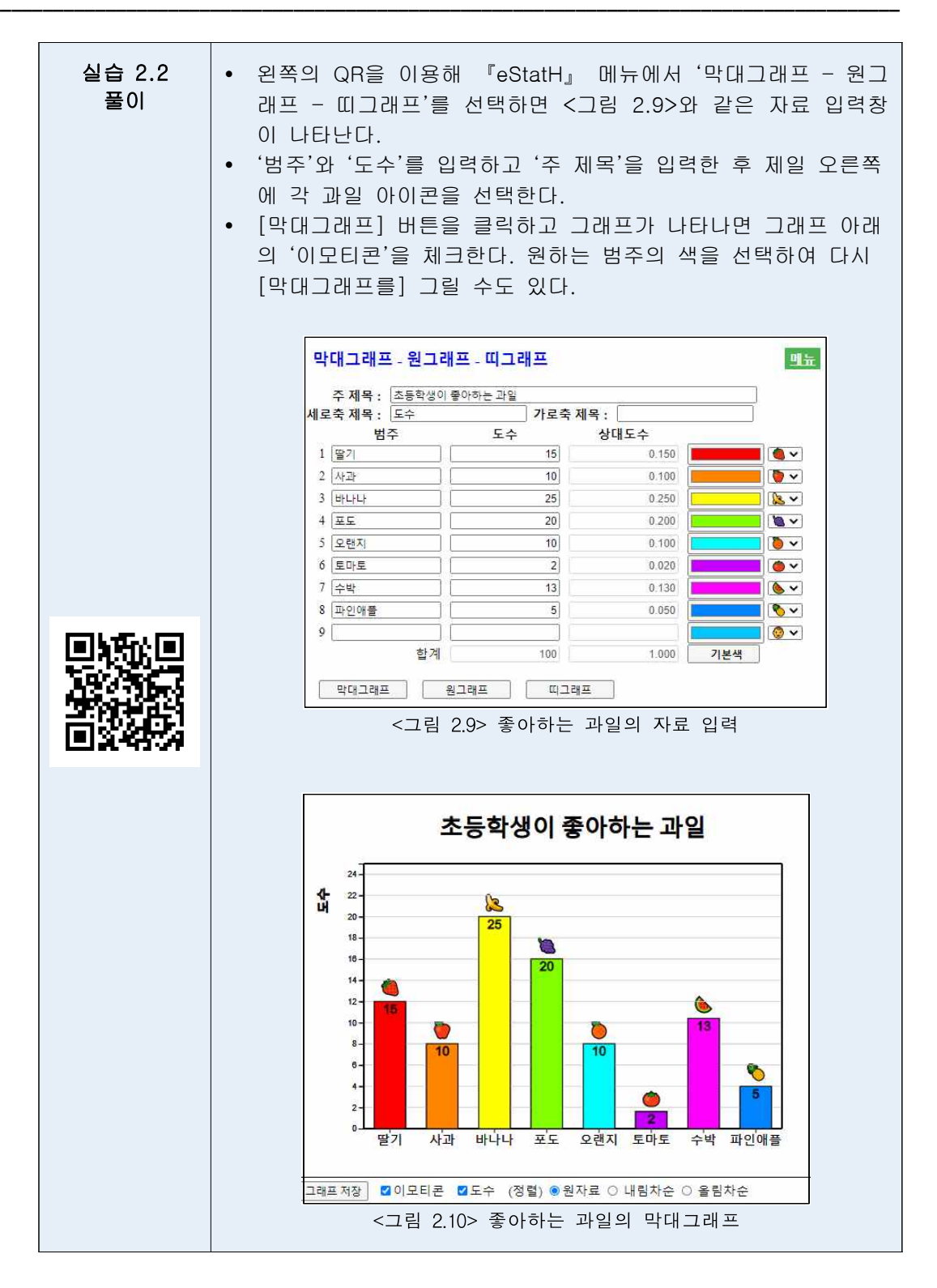

| 과제 2.1 | 2015년 우려<br>과 같다.<br>를 그려 특징 | 입나라의 8개 특별시 5<br>『eStatH』를 이용하여<br>징을 알아보라.                                    | 및 직할시에 대한 인구<br>막대그래프, 원그래프                                                          | 가 [표 2.3]<br>또, 띠그래프 |
|--------|------------------------------|--------------------------------------------------------------------------------|--------------------------------------------------------------------------------------|----------------------|
|        |                              | [표 2.3] 시도별 인구수 (<br>특별시 및 직할시<br>서울<br>부산<br>대구<br>인천<br>광주<br>대전<br>울산<br>세종 | 출처: 통계청 단위: 만명)<br><u>인구수</u><br>990<br>345<br>247<br>289<br>150<br>154<br>117<br>20 |                      |

| 과제 2.2                  | 어느 초등 <sup>호</sup><br>음과 같다.<br>프를 그려 | 학교 학생들의 장래 희<br>『eStatH』를 이용하<br>특징을 알아보라. | 망직업을 조사한 요약<br>여 막대그래프, 원그리 | · 자료가 다<br>H프, 띠그래 |
|-------------------------|---------------------------------------|--------------------------------------------|-----------------------------|--------------------|
|                         |                                       | [표 2.4] 초등학생들                              | 들의 장래 희망직업                  |                    |
|                         |                                       | 직업                                         | 학생수                         |                    |
| TEL STATE               |                                       | 연예인                                        | 45                          |                    |
|                         |                                       | 의사                                         | 30                          |                    |
|                         |                                       | 교사, 교수                                     | 60                          |                    |
|                         |                                       | 법조인                                        | 24                          |                    |
| <b>I</b> S <b>437</b> 4 |                                       | 게이머                                        | 10                          |                    |
|                         |                                       | 운동선수                                       | 43                          |                    |
|                         |                                       | 경찰, 소방수                                    | 26                          |                    |
|                         |                                       |                                            |                             | -                  |

## 2.2 꺽은선그래프

| ☞ 생각열기 | 1925년부터 2019<br>표와 같다. | 년까지 대략 5년 간격 | 으로 조사한 우리나라   | 의 인구가 다음 |
|--------|------------------------|--------------|---------------|----------|
|        |                        | [표 2.5] 우리나리 | -의 인구 (통계청)   |          |
|        |                        | 연도           | 인구수           |          |
|        |                        | 1925         | 1902          |          |
|        |                        | 1930         | 2044          |          |
|        |                        | 1935         | 2221          |          |
|        |                        | 1940         | 2355          |          |
|        |                        | 1944         | 2512          |          |
|        |                        | 1949         | 2017          |          |
|        |                        | 1955         | 2150          |          |
|        |                        | 1960         | 2499          |          |
|        |                        | 1966         | 2916          |          |
|        |                        | 1970         | 3144          |          |
|        |                        | 1975         | 3468          |          |
|        |                        | 1980         | 3741          |          |
|        |                        | 1985         | 4042          |          |
|        |                        | 1990         | 4339          |          |
|        |                        | 1995         | 4455          |          |
|        |                        | 2000         | 4599          |          |
|        |                        | 2005         | 4704          |          |
|        |                        | 2010         | 4799          |          |
|        |                        | 2015         | 5106          |          |
|        |                        | 2019         | 5178          | J        |
| 탐구     | 이렇게 시간에 따려<br>것이 있을까?  | 라 측정한 자료를 쉽거 | ∥ 관찰할 수 있는 그∂ | 개프에는 어떠한 |

- 시간에 따라 측정되는 자료는 꺾은선그래프를 이용하여 많이 관찰한다. 꺽은선 그래프는 월 또는 연도같은 시간을 X축으로 하고 다른 변량의 값을 Y값으로 하여 XY평면에 각 자료를 점으로 표시한 후 이를 선으로 연결한 것이다. 막대 그래프와 유사하나, 연도별 수출액 등의 경우에는 시간에 따른 자료의 변화를 관찰할 수 있다.
- 우리나라의 인구수에 대한 꺽은선그래프를 관찰하면 1925년부터 1944년까지 증 가하다가 태평양전쟁과 한국전쟁의 여파로 1949년과 1954년에 많이 감소되었음 을 알 수 있다. 그 이후 50년대 후반 베이비붐 기간에 계속 인구가 많이 증가 하다가 1990년 이후 증가추세가 완만하여지고 2015년 이후에 이 추세는 더욱 완만하여 지고 있다.

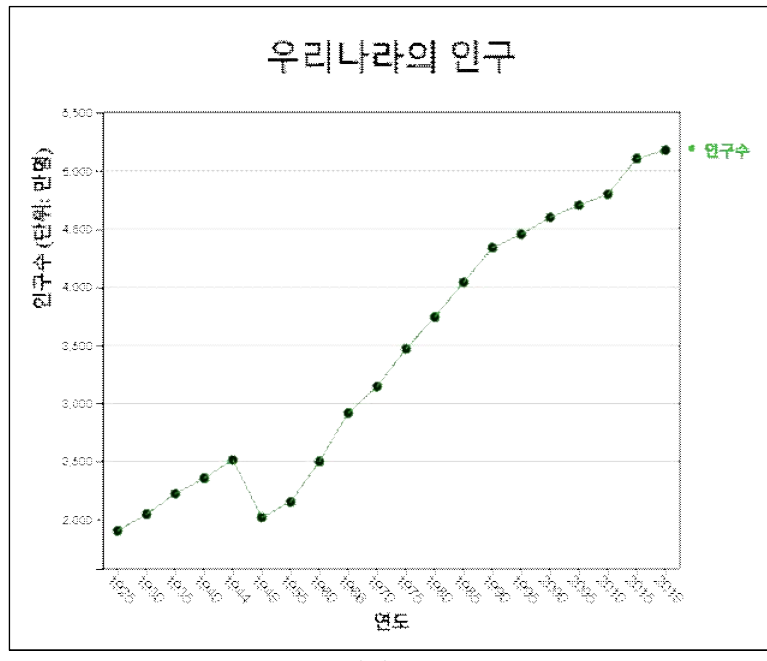

<그림 2.11> 우리나라 인구의 꺽은선그래프

| 실습 2.3 | 『eStatH』를 이용하여 [표 2.5]의 우리나라 인구수에 대한 꺽은선<br>그래프를 그리고 관찰하라                                                                                                    |
|--------|----------------------------------------------------------------------------------------------------|
| 풀이     | <ul> <li>왼쪽의 QR을 이용해 『eStatH』 메뉴에서 '꺽은선그래프'를 선<br/>택하면 &lt;그림 2.12&gt;와 같은 자료 입력창이 나타난다.</li> <li>'주 제목', '세로축 제목', '가로축 제목'을 그림과 같이 입력하고<br/>'꺽은선1'에 연도별 인구수, 그 옆에 변량명을 인구수, 'X'에 연<br/>도자료를 입력한다.</li> <li>[실행] 버튼을 클릭하면 &lt;그림 2.11&gt;과 같은 꺽은선그래프가 나<br/>타난다. 변량의 색을 선택하여 다시 꺽은선그래프를 그릴 수도<br/>있다.</li> </ul>                                                                                                    |
|        | 꺾은선그래프       액숙         주 제목       우리나라의 있는         세로축 제목       인구수 (단위: 양영)       가로축 제목       연도         자료 입력 자료수 ± 100       평운선1       1902 2044 2221 2355 2512 2017 2150 2498 2916 3144 3468 3741 4042 4331       연구수       ●         평운선2       1929       ●       ●       ●       ●       ●       ●       ●       ●       ●       ●       ●       ●       ●       ●       ●       ●       ●       ●       ●       ●       ●       ●       ●       ●       ●       ●       ●       ●       ●       ●       ●       ●       ●       ●       ●       ●       ●       ●       ●       ●       ●       ●       ●       ●       ●       ●       ●       ●       ●       ●       ●       ●       ●       ●       ●       ●       ●       ●       ●       ●       ●       ●       ●       ●       ●       ●       ●       ●       ●       ●       ●       ●       ●       ●       ●       ●       ●       ●       ●       ●       ●       ●       ●       ●       ●       ●       ●       ●       ●       ●       ●       ● |

동일한 시간에 관측된 여러 변량이 있을 경우 꺽은선그래프는 여러 변량을 동
 시에 한 그래프에 그릴 수 있다.

| 니<br>실습 2.4 <sub>봄</sub><br>리 | 「eStatH」를 이용<br>, 여름, 가을, 가 | 용하여 [표<br>[울의 꺽은 | 2.6]의 우<br>선그래프를 | 리나라 계절<br>한 그래프 | 될별 온도0<br>에 그리고 | 대힌<br>관찰히 |
|-------------------------------|-----------------------------|------------------|------------------|-----------------|-----------------|-----------|
|                               | [표 2.6]                     | 우리나라의            | 계절별 온도           | (단위: 섭씨.        | 가상청)            |           |
|                               | 여도                          | 봉                | 여름               | 가음              | 겨육              | ]         |
|                               | 1973                        | 11.6             | 24.5             | 12.9            | -1 4            |           |
|                               | 1974                        | 10.8             | 22.4             | 13              | -0.1            |           |
|                               | 1975                        | 11.2             | 23.9             | 15.5            | 0.3             |           |
|                               | 1976                        | 10.9             | 22.6             | 12.5            | -1.7            |           |
|                               | 1977                        | 11.8             | 23.5             | 15              | 0.7             |           |
|                               | 1978                        | 11.7             | 24.7             | 14.3            | 2.2             |           |
|                               | 1979                        | 11.2             | 23.5             | 13.6            | -0.2            |           |
|                               | 1980                        | 11               | 22.1             | 13.4            | -2.3            |           |
|                               | 1981                        | 11.5             | 23.0             | 14.0            | -0.1            |           |
|                               | 1902                        | 12 2             | 23.4             | 14.3            | -0.2            |           |
|                               | 1984                        | 10.7             | 24.3             | 13.8            | -0.6            |           |
|                               | 1985                        | 11.5             | 24.1             | 14.3            | -2.1            |           |
|                               | 1986                        | 11.4             | 22.9             | 12.6            | 1.2             |           |
|                               | 1987                        | 11.1             | 23.2             | 14.1            | 0.3             |           |
|                               | 1988                        | 11               | 23.6             | 13.6            | 1.7             |           |
|                               | 1989                        | 12.3             | 22.9             | 13.7            | 1.4             |           |
|                               | 1990                        | 11./             | 24.3             | 15.2            | 0.2             |           |
|                               | 1991                        | 11.4             | 23.4             | 13.5            | 1./             |           |
|                               | 1992                        | 11.0             | 20.2             | 13.8            | 0.5             |           |
|                               | 1995                        | 11.1             | 21.7             | 14.0            | 0.5             |           |
|                               | 1994                        | 11.8             | 25.3             | 14.8            | 0.8             |           |
|                               | 1995                        | 11.1             | 23.7             | 13.4            | -0.6            |           |
|                               | 1996                        | 10.6             | 23.5             | 14.1            | 0.5             |           |
|                               | 1997                        | 12.1             | 24               | 14              | 1.9             |           |
|                               | 1998                        | 13.4             | 23.1             | 15.4            | 1.6             |           |
|                               | 1999                        | 12.1             | 23.3             | 14.7            | 0.3             |           |
|                               | 2000                        | 11.6             | 24.2             | 13.7            | 0.3             |           |
|                               | 2001                        | 12.2             | 24.2             | 14.3            | 1.5             |           |
|                               | 2002                        | 12.7             | 23.1             | 12.5            | 0.9             |           |
|                               | 2003                        | 11.9             | 22.3             | 14.7            | 1.4             |           |
|                               | 2004                        | 12.2             | 24               | 14.7            | 0.5             |           |
|                               | 2005                        | 11.7             | 24.1             | 14.8            | -0.1            |           |
|                               | 2006                        | 11.5             | 23.6             | 15.1            | 2.4             |           |
|                               | 2007                        | 12 1             | 23.8             | 14.5            | 0.7             |           |
|                               | 2007                        | 12.5             | 23.7             | 15 1            | 1 7             |           |
|                               | 2000                        | 12.5             | 23.7             | 1/ 7            | 0.5             |           |
|                               | 2003                        | 10.9             | 20.0             | 14.5            | _0.7            |           |
|                               | 2010                        | 11.0             | 24.9             | 15.0            | -0.4            |           |
|                               | 2011                        |                  | 24               | 15.3            | -0.4            | J         |
|                               | 2011                        | 11               | 24               | 15.3            | -0.4            | ]         |

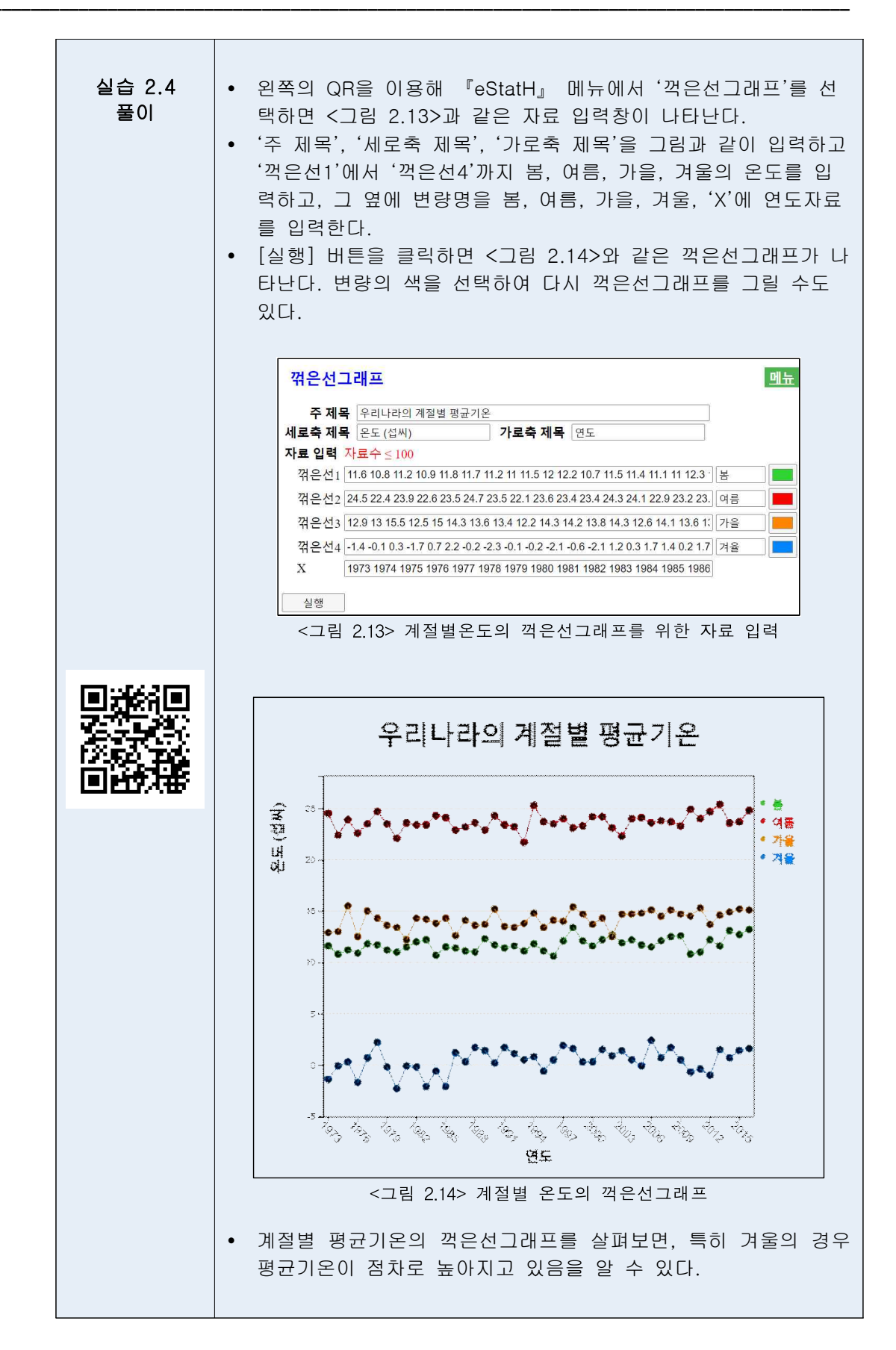

| 과제 2.3 | 1970년부터<br>음 표와 같<br>을 알아보리 | 2020년까지 10년마C<br>다. 『eStatH』를 이용<br>ŀ. | 사 조사한 한국인의 평<br>용하여 꺽은선그래프를 | 균수명이 다<br>그려 특징 |
|--------|-----------------------------|----------------------------------------|-----------------------------|-----------------|
|        |                             | [표 2.7] 한국인의 평균                        | 수명 (단위: 세, 통계청)             |                 |
|        |                             | 연도                                     | 학생수                         |                 |
|        |                             | 1970                                   | 62.3                        |                 |
|        |                             | 1980                                   | 66.1                        |                 |
|        |                             | 1990                                   | 71.7                        |                 |
|        |                             | 2000                                   | 76.0                        |                 |
|        |                             | 2010                                   | 80.2                        |                 |
|        |                             | 2020                                   | 81.3                        |                 |
|        |                             |                                        |                             |                 |

| 과제 2.4   | 2001년부E<br>다. <b>「</b> eSta | 님 2020년까지<br>.tH」를 이용하0 | 우리나라의 수출<br>취 꺽은선그래프                 | 입 금액이 다음<br>를 그려 특징을 ( | 표와 같<br>알아보라. |
|----------|-----------------------------|-------------------------|--------------------------------------|------------------------|---------------|
|          |                             | [표 2.8] 우리<br>(         | 리나라의 연도별 <sup>:</sup><br>단위: 억불, 관세청 | 수출입 금액<br>;)           |               |
|          |                             | 연두                      | 수축                                   | 수입                     |               |
|          |                             | 2001                    | 1504                                 | 1411                   |               |
|          |                             | 2002                    | 1625                                 | 1521                   |               |
|          |                             | 2003                    | 1938                                 | 1788                   |               |
|          |                             | 2004                    | 2538                                 | 2245                   |               |
|          |                             | 2005                    | 2844                                 | 2612                   |               |
|          |                             | 2006                    | 3255                                 | 3094                   |               |
| mure am  |                             | 2007                    | 3715                                 | 3568                   |               |
|          |                             | 2008                    | 4220                                 | 4353                   |               |
|          |                             | 2009                    | 3635                                 | 3231                   |               |
| 12.52.24 |                             | 2010                    | 4664                                 | 4252                   |               |
| 「同時が描い   |                             | 2011                    | 5552                                 | 5244                   |               |
|          |                             | 2012                    | 5479                                 | 5196                   |               |
|          |                             | 2013                    | 5596                                 | 5156                   |               |
|          |                             | 2014                    | 5727                                 | 5255                   |               |
|          |                             | 2015                    | 5268                                 | 4365                   |               |
|          |                             | 2016                    | 4954                                 | 4062                   |               |
|          |                             | 2017                    | 5737                                 | 4785                   |               |
|          |                             | 2018                    | 6049                                 | 5352                   |               |
|          |                             | 2019                    | 5422                                 | 5033                   |               |
|          |                             | 2020                    | 5125                                 | 4676                   |               |
|          |                             |                         |                                      |                        |               |

## 2.3 단어구름

| ☞ 생각열기 | 다음은 4차 산업혁명에 대한 위키백과의 설명이다.                                                                                                    |
|--------|----------------------------------------------------------------------------------------------------|
|        | [표 2.9] 4차 산업혁명에 대한 위키백과의 설명<br>제4차 산업 혁명은 기술이 사회와 심지어 인간의 신체에도 내장되는 새로운<br>방식을 대표하는 디지털 혁명 위에 구축되고 있다.[10] 제4차 산업 혁명은 로봇<br>공학, 인공 지능, 나노 기술, 양자 프로그래밍, 생명 공학, IoT, 30 인쇄 및<br>자율주행 차량을 비롯한 여러 분야에서 새로운 기술 혁신이 나타나고 있다.<br>세계 경제 포럼 암시자 슈왑(Klaus Schwab)의 저서 《제4차 산업 혁명》에서 이<br>4번째 혁명이 기술 발전에 의해 특징지어졌던 이전의 3가지 혁명과 근본적으로<br>다른 점을 언급하고 있다. 이러한 기술은 수십억 명의 사람들을 계속해서 웹에<br>연결하고 비즈니스 및 조직의 효율성을 획기적으로 향상시키며 더 나은 자산<br>관리를 통해 자연 환경을 재생산할 수 있는 커다란 잠재력을 가지고 있다.[11] |
| 탐구     | 과연 4차 산업혁명 설명에는 어떠한 단어가 중요할까?                                                                                                    |

 단어구름 (word cloud)은 문자 자료의 정보를 시각적으로 표현한 것이다. 단 어구름은 주어진 문장에 나타나는 모든 단어들의 빈도수를 조사하여 많이 나타 난 단어의 중요성을 글꼴 크기, 기울기 또는 색상으로 잘 보이도록 표시한다.
 <그림 2.15>는 위의 4차 산업혁명 설명에 대한 단어 구름이다.

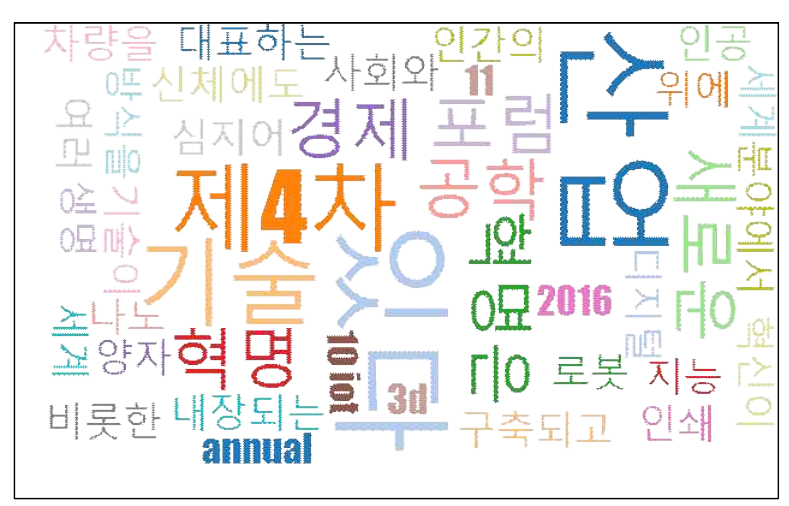

<그림 2.15> 4차 산업혁명 설명에 대한 단어 구름

- 단어구름은 가장 두드러진 단어를 빠르게 인식하여 상대적인 중요도를 결정하는 데 유용하다. 예를 들면 정치 연설의 중요한 주제를 시각화 하든지, 소셜 미디어 소프트웨어에서 한 단어와 관련된 항목의 하이퍼링크를 결정하는 도구로 사용할 수 있다. 단어 구름의 중요 단어는 특정 웹 사이트와 관련된 검색 엔진 마케팅 용어로 사용되기도 한다.
- 단어구름 생성에는 많은 알고리즘이 있는데 eStat는 d3 오픈 소프트웨어의 알

고리즘을 채택했다. d3는 한글에 대한 불필요한 용어를 제거하는 알고리즘은 아직 없어 정확한 단어구름을 제공하지는 못한다. 현재 단어구름은 단어 사이 의 연관성을 표시할 수 있는 알고리즘 개발이 진행되고 있다.

| 실습 2.5 | 『eStatH』을 이용하여 [표 2.9]의 4차 산업혁명에 대한 단어구름<br>을 그려 관찰하라                                                                                                    |
|--------|----------------------------------------------------------------------------------------------------|
| 풀이     | <ul> <li>왼쪽의 QR을 이용해 『eStatH』 메뉴에서 '단어구름'을 선택하면 &lt;그림 2.16&gt;과 같은 자료 입력창이 나타난다.</li> <li>여기에 [표 2.9]의 문장을 복사한 후 [실행] 버튼을 클릭하면 &lt;그림 2.15&gt;와 같은 단어 구름이 나타난다.</li> </ul>                                                                                                    |
|        | Word Cloud         Menu           [Data Input] *** Copy any text here ***           제4차 산업 혁명은 기술이 사회와 심지어 인간의 신체에도 내장되는 새로운 방식을 대표하는           지정 혁명 위에 구축되고 있다.[10] 제4차 산업 혁명은 로봇 공학, 인공 지능, 나노 기술,<br>양자 프로그래링, 생명 공학, IoT, 3D 인쇄 및 자율주행 자량을 비롯한 여러 분야에서 새로운<br>기술 혁신이 나타나고 있다.           세계 경제 포럼 암시자 슈왑(Klaus Schwab)의 저서 (제4차 산업 혁명)에서 이 4번째 혁명이<br>기술 발전에 의해 특징지어졌던 이전의 3가지 혁명과 근본적으로 다른 점을 언급하고 있다.           이러한 기술은 수십억 명의 사람들을 계속해서 웹에 연결하고 비즈니스 및 조직의 효율성을 획           기적으로 향상시키며 더 나은 자산 관리를 통해 자연 환경을 재생산할 수 있는 커다란 잠재력 |
|        | <그림 2.16> 단어구름을 위한 자료입력                                                                                                    |

| 과제 2.3 | 다음은 통계학에 대한 위키백과의 설명이다. 『eStatH』를 이용하<br>여 단어구름을 그려 관찰하라                                                                                                    |
|--------|----------------------------------------------------------------------------------------------------|
|        | [표 2.10] 4차 통계학에 대한 위키백과의 설명                                                                                                    |
|        | 통계학은 관찰 및 조사로 얻을 수 있는 자료로부터, 응용 수학의 기법<br>을 이용해 수치상의 성질, 규칙성 또는 불규칙성을 찾아낸다. 통계적<br>기법은, 실험 계획, 자료의 요약이나 해석을 실시하는데 있어서의 근<br>거를 제공하는 학문이며, 폭넓은 분야에서 응용되어 실생활에 적용되<br>고 있다.[2] 통계학은 실증적인 뿌리를 가지고 있으며 실질적 활용에<br>초점을 맞추고 있기 때문에, 흔히 순수수학과는 다소 구분되는 응용수<br>학의 일종으로 여겨진다. 통계학의 방법을 통해, 실제의 수치들을 왜<br>곡하여 해석하는 것을 막고 연구를 바탕으로 합리적인 의사결정을 할<br>수 있다. 통계학은 과학, 산업, 또는 사회의 문제에 적용되며 모집단<br>을 연구하는 과정이 우선시된다. 모집단은 "한나라 안에 사는 모든 사<br>람" 또는 "크리스탈을 구성하는 모든 원자"와 같이 일정한 특성을 지<br>닌 집단이면 어느 것이든 가능하다. 통계학자들은 전체인구(인구조사<br>를 하는 기업)에 대한 자료를 편집한다. 이것은 정부의 통계관련 법률<br>요약집같은 조직화된 방법으로 수행될 수도 있다. 기술통계학은 모집<br>단의 자료를 요약하는데 사용된다. 도수 및 비율 (경주 등) 범주 형<br>자료를 설명하는 측면에서 더 유용할 동안 수치 기술자는 연속적인 자<br>료 유형 (소득 등)에 대한 평균과 표준 편차를 포함한다. 자료 분석<br>방법 엄청난 자료가 연구되는 현대 사회에서 경제지표연구, 마케팅,<br>여론조사, 농업, 생명과학, 의료의 임상연구 등 다양한 분야에서 응용<br>되고 있는 통계는 단연 우리 사회에서 가장 필요하고 실용적인 학문이<br>라고 할 수 있다. |

| 과제 2.4 이 취임사에 내해 단어구름을 작성하여 주요 단어를 튄                                                                                                    | <b>눈</b> 억이다.                                                                                                    |
|----------------------------------------------------------------------------------------------------|----------------------------------------------------------------------------------------------------|
| [표 2.11] 존 에프 케네디 미국 대통령의 취임시<br>In the long history of the world, only a few gener<br>been granted the role of defending freedom in its hou<br>danger. I do not shrink from this responsibilityI w<br>do not believe that any of us would exchange plac<br>other people or any other generation. The energy, the<br>devotion which we bring to this endeavor will light<br>and all who serve itand the glow from that fire can<br>the world.<br>And so, my fellow Americans: ask not what your country<br>youask what you can do for your country.<br>My fellow citizens of the world: ask not what America<br>you, but what together we can do for the freedom of ma | rations have<br>ar of maximum<br>welcome it. I<br>ces with any<br>be faith, the<br>our country<br>n truly light<br>ry can do for<br>a will do for<br>an. |
|                                                                                                    |                                                                                                    |